#### Entrar no Site da Prefeitura - – clicar em Portal de Serviços

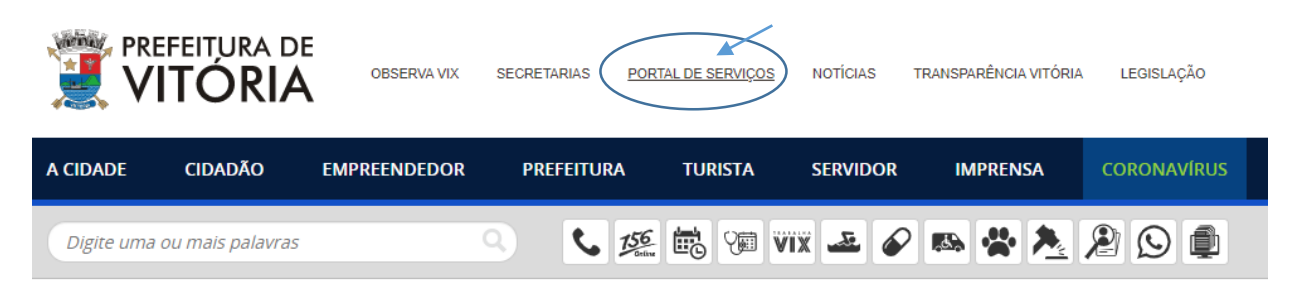

#### Na página Portal de Serviços – na aba Serviços Gerais – clicar em Abertura de

Processos

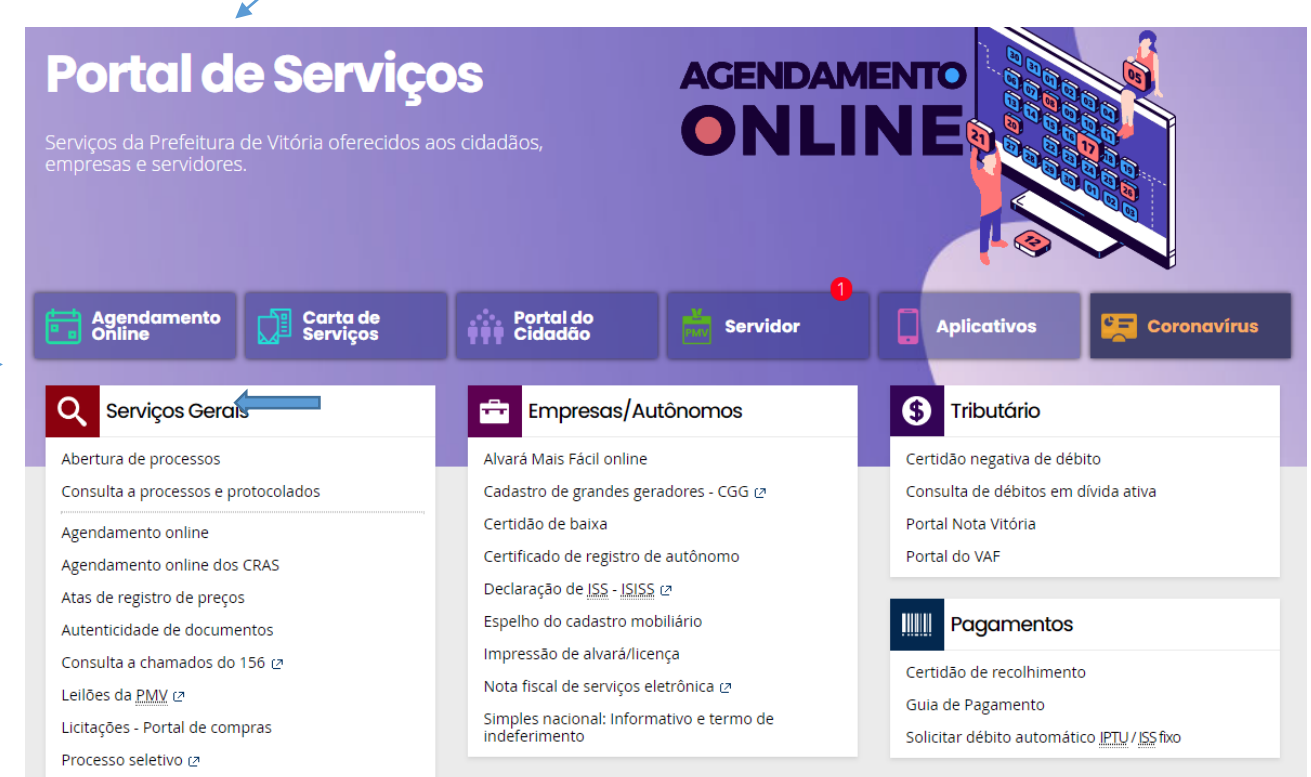

# Atenção

Informamos ao público em geral que todas as solicitações de abertura de processos deverão ser realizadas através do novo Portal Protocolo, para tanto, será exigido que o solicitante esteja cadastrado no Portal do Cidadão.

Caso ainda não tenha cadastro, acesse o portal do cidadão no link sistemas.vitoria.es.gov.br/portaldocidadao/ .

O sistema enviará email para que seja providenciada a criação de senha. De posse do email cadastrado e senha, você poderá acessar o Portal Protocolo.

Visando facilitar o acesso para os munícipes e servidores da capital, a Prefeitura de Vitória atualizou o Protocolo Virtual com links dos formulários obrigatórios para a abertura de processos, bem como acompanhamento do processo de forma on line, clicando no Andamento de Processos, irá abrir um campo para inserir o número do processo e o ano,clique em consultar e as informações de andamento do processo irão aparecer.

É possível também ter acesso aos formulários de defesa prévia de autuação, recurso de multa, baixa de inscrição, licença ambiental, interdição de vias públicas e outros, por meio dos links que estarão disponíveis no site protocolo.vitoria.es.gov.br.

Devido à pandemia da Covid-19, a abertura de processos passou a ser um serviço online, e o sistema, que funciona 24 horas, permite a abertura direta dos processos virtuais, sem solicitação prévia de triagem.

Foram criados os Vídeos tutoriais para instruir ao Público em Geral, abertura e acesso ao sistema de forma autônoma , os mesmos encontram-se publicados na página do protocolo virtual.

Quaisquer dúvidas ou esclarecimentos, contate:

- Protocolo Geral:
  - Telefone: (027) 995103044 ( 🔉 Whatsapp )
  - protocolo@vitoria.es.gov.br

# Serviços Disponíveis

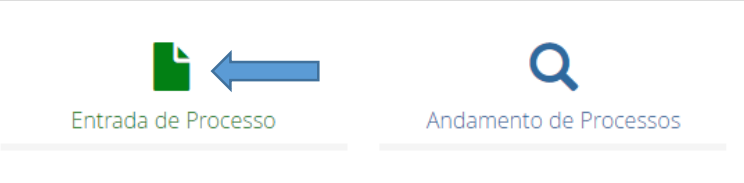

# Vídeos de apoio

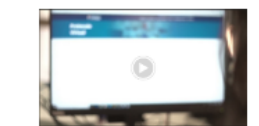

Vídeo – 01: Como fazer cadastro no Portal do Cidadão

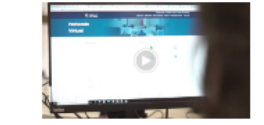

Vídeo – 03: Como fazer juntada de documentos em processo?

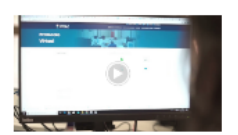

Vídeo - 02: Como abrir processo?

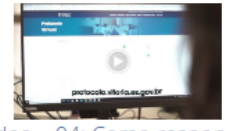

Vídeo – 04: Como responder pendência de processo?

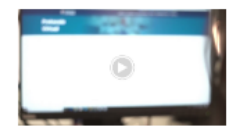

### No campo direito – "FORMULÁRIOS" – Clicar em formulários

| <b>Protocolo</b><br>v 1.0.21.0                                                                                            |                                                                                                    |
|----------------------------------------------------------------------------------------------------|----------------------------------------------------------------------------------------------------|
| Serviços -                                                                                                    |                                                                                                    |
| Protocolo<br>Ajuda: Geral (27) 99510-3044 - protocolo@vitoria.es.gov.br / CIAC (27) 996                                   | 39-2613 - protocolociac@vitoria.es.gov.br                                                                                                    |
| Aberturas de Processo                                                                                                    | Formulários                                                                                                    |
| Clique na opção abaixo para abertura de novo processo:<br>Novo Processo                                                   | Clique aqui para consultar os formulários disponíveis:                                                                                                    |
| Consulta de Processos / Juntada                                                                                           | Pendências em Aberto                                                                                                    |
| Clique aqui para acompanhar os seus processos junto à Prefeitura<br>Municipal de Vitória.<br>Consulta Processos / Juntada | Foram identificadas pendências para os processos abaixo. Fique atento ao prazo de resposta:<br>Nº Processo Requerente Responder até Ações<br>Nenhum registro encontrado |
| Assinatura Digital                                                                                                    | к ≪ 1 ≫ я                                                                                                    |
| Clique na opção abaixo para assinar os documentos:<br>Assinar Documentos                                                  |                                                                                                    |

## digitar idoso e clicar na lupa

# Portal de Documentação Oficial

Repositório de documentos corporativos de gestão da Prefeitura Municipal de Vitória

| Faca uma busca  |   | Navegação:           |  |
|-----------------|---|----------------------|--|
| r uçu unu buscu |   | Início / Formulários |  |
| idoso           | Q |                      |  |
|                 |   | Formulários          |  |

#### Escolher a opção:

- Requisição para estacionar em vaga especial idoso – deficiente.

| Área restrita                                             |                                                                                                    |
|-----------------------------------------------------------|----------------------------------------------------------------------------------------------------|
|                                                           | Conselhos Municipais - Conselho Municipal do Idoso - COMID - Conferência                                                           |
| A área restrita é vinculada ao Portal                     |                                                                                                    |
| do Cidadao, cilque no botao abaixo<br>para fazer o login. |                                                                                                    |
|                                                           | Formulários                                                                                                    |
| Logar-se                                                  | Caderneta de vacinação do idoso - Formulário - 22/11/2013 (cód. 1099)                                                              |
|                                                           | Ficha de notificacao compulsoria de violencias contra a crianca, adolescente, mulher e idoso - Formulário - 24/01/2014 (cód. 1387) |
| Ajuda                                                     | Prontuário - idoso - Formulário - 28/01/2014 (cód. 480)                                                                            |
|                                                           | Requisicao para estacionar em vaga especial - idoso - deficiente - Formulário editável - 13/02/2014 (cód. 1083)                    |
| Encontrou erros ou tem dúvidas?                           | Vacinacao do idoso - planilha de vacinas - Formulário - 28/01/2014 (cód. 1257)                                                     |
|                                                           | Vacinacao do idoso - planilhas de vacinas - Formulário - 28/01/2014 (cód. 1255)                                                    |

Preencher o formulário e salvar em seus arquivos (pdf) para posteriormente anexar quando abrir o processo.

### Na mesma página - clicar em Novo processo:

| v1.0.21.0                                                                                                    |                                                                                                    |
|----------------------------------------------------------------------------------------------------|----------------------------------------------------------------------------------------------------|
| Serviços -                                                                                                    |                                                                                                    |
| Protocolo<br>Ajuda: Geral (27) 99510-3044 - protocolo@vitoria.es.gov.br / CIAC (27) 9963                                  | 9-2613 - protocolociac@vitoria.es.gov.br                                                                                                    |
| Aberturas de Processo                                                                                                    | Formulários                                                                                                    |
| Clique na opção abaixo para abertura de novo processo:                                                                    | Clique aqui para consultar os formulários disponíveis:<br>Formulários                                                                                                   |
| Consulta de Processos / Juntada                                                                                           | Pendências em Aberto                                                                                                    |
| Clique aqui para acompanhar os seus processos junto à Prefeitura<br>Municipal de Vitória.<br>Consulta Processos / Juntada | Foram identificadas pendências para os processos abaixo. Fique atento ao prazo de resposta:<br>Nº Processo Requerente Responder até Ações<br>Nenhum registro encontrado |
| Assinatura Digital                                                                                                    | к ≪ 1 ≫ я                                                                                                    |
| Clique na opção abaixo para assinar os documentos:<br>Assinar Documentos                                                  |                                                                                                    |

## No campo "Selecionar Assunto"

Digitar idoso – vai aparecer a opção – Cartão de estacionamento – idoso/deficiente – Geral – (escolher essa opção)

### Vai para - Lista de Órgãos do assunto:

Clicar na seta para baixo - apenas terá uma opção: 0 SETRAN/SUB-TRS (escolher essa opção)

| 0000000                                                                                                    |                                |                     |            |
|----------------------------------------------------------------------------------------------------|--------------------------------|---------------------|------------|
| Processo                                                                                                    |                                |                     |            |
|                                                                                                    | _                              |                     |            |
| Selecionar Assunto                                                                                             | 2 Selecionar Interessados      | 3 Anexar Documentos | 4 Finaliza |
| Assuntos                                                                                                    |                                |                     |            |
| Escolha o assunto pesquisan                                                                                    | do no campo abaixo.            |                     |            |
| 1 - 1 - 1 - 1 - 1 - 1 - 1 - 1 - 1 - 1 -                                                                        |                                |                     |            |
| Assunto                                                                                                    |                                |                     |            |
| Assunto<br>CARTÃO DE ESTACIONAMEN                                                                              | TO - IDOSO/DEFICIENTE -> GERAL |                     |            |
| Assunto<br>CARTÃO DE ESTACIONAMEN                                                                              | TO - IDOSO/DEFICIENTE -> GERAL |                     |            |
| Assunto<br>CARTÃO DE ESTACIONAMEN<br>Lista de Orgãos do Assunto *                                              | TO - IDOSO/DEFICIENTE -> GERAL |                     |            |
| Assunto<br>CARTÃO DE ESTACIONAMEN<br>Lista de Orgãos do Assunto *<br>SETRAN/SUB-TRS                            | TO - IDOSO/DEFICIENTE -> GERAL |                     |            |
| Assunto<br>CARTÃO DE ESTACIONAMEN<br>Lista de Orgãos do Assunto *<br>SETRAN/SUB-TRS                            | TO - IDOSO/DEFICIENTE -> GERAL |                     |            |
| Assunto<br>CARTÃO DE ESTACIONAMEN<br>Lista de Orgãos do Assunto *<br>SETRAN/SUB-TRS<br>Resumo da solicitação * | TO - IDOSO/DEFICIENTE -> GERAL |                     |            |
| Assunto<br>CARTÃO DE ESTACIONAMEN<br>Lista de Orgãos do Assunto *<br>SETRAN/SUB-TRS<br>Resumo da solicitação * | TO - IDOSO/DEFICIENTE -> GERAL |                     |            |

### Resumo da Solicitação:

Mencionar se deseja o cartão de idoso ou cartão para deficiente – cadeirante ou mencionar se é caso de cartão temporário – com dificuldade de locação temporária.

| rotocolo<br>1.0.21.0          |                           |                     |             |
|-------------------------------|---------------------------|---------------------|-------------|
| Serviços +                    |                           |                     |             |
| rocessos<br>avo Processo      |                           |                     |             |
| 1 Selecionar Assunto          | 2 Selecionar Interessados | 3 Anexar Documentos | 4 Finalizar |
| Assuntos                      |                           |                     |             |
| Assunto                       | атро арако.               |                     |             |
| CARTÃO DE ESTACIONAMENTO - IE | OSO/DEFICIENTE -> GERAL   |                     |             |
|                               |                           |                     |             |
| Lista de Orgãos do Assunto *  |                           |                     |             |
| SETRAN/SUB-TRS                | •                         |                     |             |
| Desume de selicite d'a t      |                           |                     |             |
| Resumo da solicitação "       |                           |                     |             |
|                               |                           |                     |             |
|                               |                           |                     |             |
|                               |                           |                     |             |
|                               |                           |                     | Prosseguir  |

Após preencher o resumo, clicar em prosseguir.

No campo "CPF/CNPJ"-- Digitar o número do CPF (processo pessoa física) ou CNPJ (processo pessoa Jurídica), não digitar os números com ponto, vírgula e traço, somente os números.

## No Quadro Interessado:

No campo "CPF/CNPJ"- Digitar o número do CPF (processo pessoa física) ou CNPJ (processo pessoa Jurídica), não digitar os números com ponto, vírgula e traço, somente os números, <u>caso o processo tenha além do requerente outra</u> <u>pessoa como interessada pelo mesmo, caso não tenha, não precisa preencher.</u>

Após aparecer o nome do Requerente ou se for o caso de também o nome do interessado no quadro abaixo. Favor confirmar se esta ok, e em seguida clicar no quadradinho "<u>Prosseguir</u>" em azul no final da planilha, conforme ilustração abaixo.

| Selecionar Assunto                 | 2 Selecionar Interessados | Anexar Documentos | Inalization Finalization Finalization |
|------------------------------------|---------------------------|-------------------|---------------------------------------|
| Requerente                         |                           |                   |                                       |
| CPEICNPJ                           | Adicionar Requerente      |                   |                                       |
| Interessados                       |                           |                   |                                       |
| CPFICNPJ                           | Adicionar Interessado     |                   |                                       |
| Adicionados requerente / Interessa | dos                       |                   |                                       |
| CPE/CNPJ                           | Nome                      | Requerente        | Ações                                 |
|                                    |                           |                   |                                       |

#### No primeiro campo

Anexar os documentos obrigatórios, conforme listados

- Anexar arquivos em "PDF" conforme a "<u>lista de documentos obrigatórios</u>" solicitados, para cada solicitação um arquivo em "PDF", Clicar em "adicionar" no quadradinho em azul e preencher os campos solicitados conforme ilustração abaixo.

| Selecionar Assunto Selecionar Assunto Selecionar Interessados Anexar Documentos Comprovante de Residência Comprovante de Residência Documento de identificação com foto Formulário (FOR767) *somente arquivos pdf sem senha e. Tipo de Documento Descricão Num. Documento Anexo A Nenhum registro encontrado                                                                                                    | ISSOS                                                                                                    |                                 |                      |                       |             |
|----------------------------------------------------------------------------------------------------|----------------------------------------------------------------------------------------------------|---------------------------------|----------------------|-----------------------|-------------|
| Documentos Obrigatórios         Lista de Documentos Obrigatórios: <ul> <li>Comprovante de Residência</li> <li>Documento de identificação com foto</li> <li>Formulário (FOR767)</li> <li>* somente arquivos pdf sem senha e.</li> </ul> Tipo de Documento       Descrição       Num. Documento       Anexo       A         Nenhum registro encontrado       Image: main senha e.       Image: main senha e. | elecionar Assunto                                                                                                    | Selecional                      | ar Interessados ———— | 3 Anexar Documentos   | 4 Finalizar |
| Tipo de Documento     Descrição     Num. Documento     Anexo     A       Nenhum registro encontrado     K « 1 » н     I     I <td>umentos Obrigatórios —<br/>de Documentos Obrigató<br/>Comprovante de Residé<br/>Documento de identific<br/>Formulário (FOR767)</td> <td>rios:<br/>encia<br/>ação com foto</td> <td></td> <td>* somente arquivos po</td> <td>Adicionar</td>                                                                                                    | umentos Obrigatórios —<br>de Documentos Obrigató<br>Comprovante de Residé<br>Documento de identific<br>Formulário (FOR767) | rios:<br>encia<br>ação com foto |                      | * somente arquivos po | Adicionar   |
| Nenhum registro encontrado       K < 1                                                                                                    | de Documento                                                                                                    | Descricão                       | Num. Documento       | Anexo                 | Ações       |
| - Documentos Adicionais                                                                                                    | hum registro encontrado                                                                                                    |                                 | н 🕂 🕇 🕨 н            |                       |             |
|                                                                                                    | umentos Adicionais ——                                                                                                    |                                 |                      |                       | Adicionar   |
| Tipo de Documento Descrição Num. Documento Anexo A                                                                                                    | de Documento                                                                                                    | Descricão                       | Num. Documento       | Anexo                 | Ações       |
| Nenhum registro encontrado                                                                                                    | hum registro encontrado                                                                                                    |                                 |                      |                       |             |
| к ≪ 1 ≫ н                                                                                                    |                                                                                                    |                                 | к < 1 😕 Я            |                       |             |

#### **No segundo campo** (NO CASO DE DEFICIENTE FISICO):

- Documentos adicionais – anexar o Laudo médico com o CID, com validade inferior a 6 meses.

O Campo "<u>Num. Documento</u>" deve-se preencher sempre "<u>S/N"</u> que quer dizer sem número, exceto para os documentos CPF, CNPJ, Inscrição Estadual ou Municipal, que devem ser preenchidos os números dos documentos sem o uso do ponto, vírgula ou traço, somente digitar os números, conforme ilustração abaixo.

O Campo "<u>Informações Adicionais</u>" deve ser preenchido também com o nome do tipo de documento, se for requerimento, só repetir o nome requerimento ou especificar o nome do documento.

O quadro Enviar Arquivos, Campo "<u>+ Adicionar Arquivos</u>"- deve-se adicionar o arquivo em PDF, o arquivo deve ter o mesmo nome do "tipo de documento" e após ser adicionado o arquivo, clicar em "<u>adicionar</u>" no quadrinho em azul e em seguida clicar em "Prosseguir" em azul no final da página, lado direito, conforme ilustração abaixo:

| Incluir Anexo              | 0         |               |       |                       |
|----------------------------|-----------|---------------|-------|-----------------------|
| Selecio Tipo de Documento  |           |               |       | Fig                   |
| Requerimento               |           |               |       |                       |
| ista da Di                 |           |               |       |                       |
| • Lequ s/n                 |           |               |       |                       |
| Informações adiciona       | nis "     |               |       | ciona                 |
| requerimento               |           |               |       |                       |
| Nenhum - Enviar Arquivos   |           |               |       |                       |
|                            |           |               |       |                       |
| T Adicionar a              | inquivos  |               |       |                       |
|                            |           |               |       |                       |
| Documen                    |           |               |       |                       |
|                            |           |               | Adia  | cionar Concelar ciona |
| Tipo de Documento          | Descricão | Num Documento | Anexo | Ações                 |
| Nenhum registro encontrado |           |               |       |                       |
|                            |           |               |       |                       |

# Formulário 04 - Finalizar Cadastro

Clicar no quadradinho azul "<u>Finalizar Cadastro</u>", vai gerar o número do processo, favor anotar e guardar o número gerado para o acompanhamento do mesmo pelo site da prefeitura, conforme ilustração abaixo.

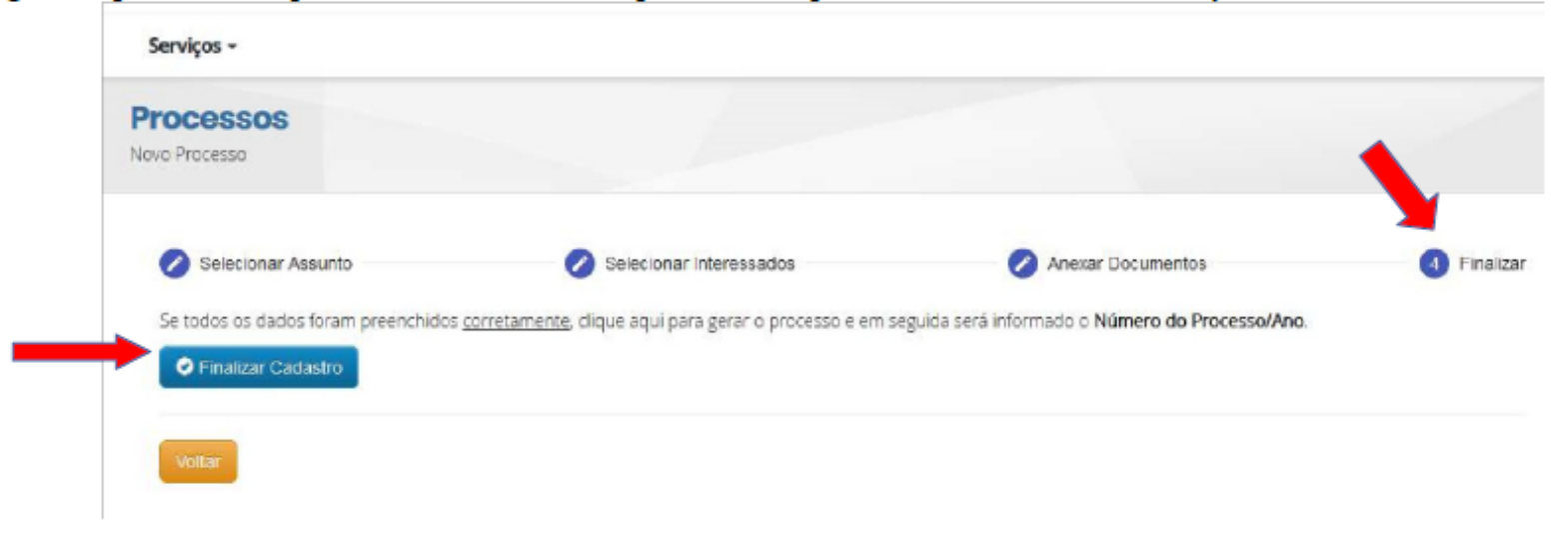